## 1.到學校網站點選 Gmail→ 點選 設定

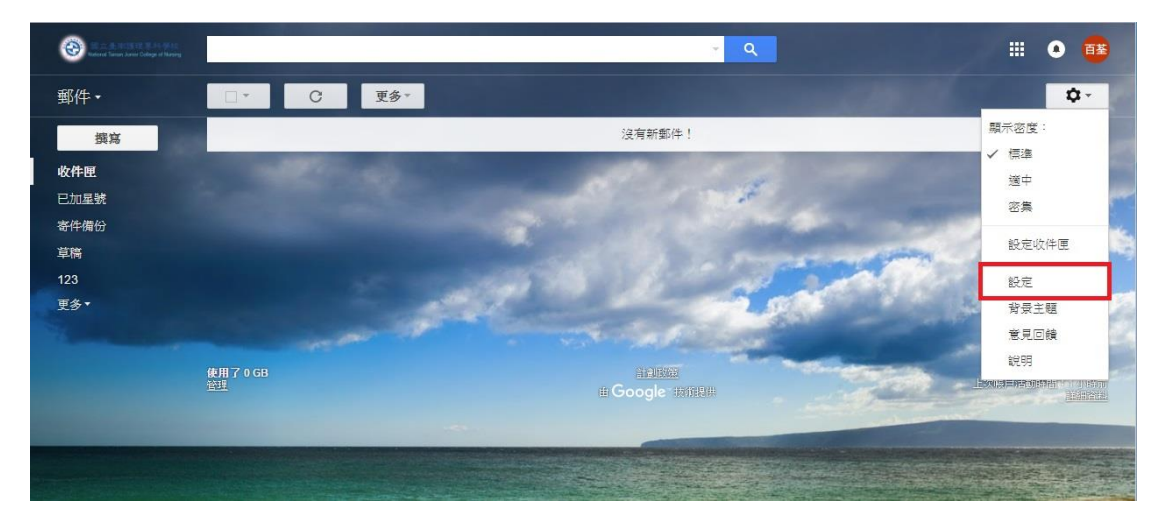

2. 選擇 轉寄和 POP/IMAP→選擇 新增轉寄地址

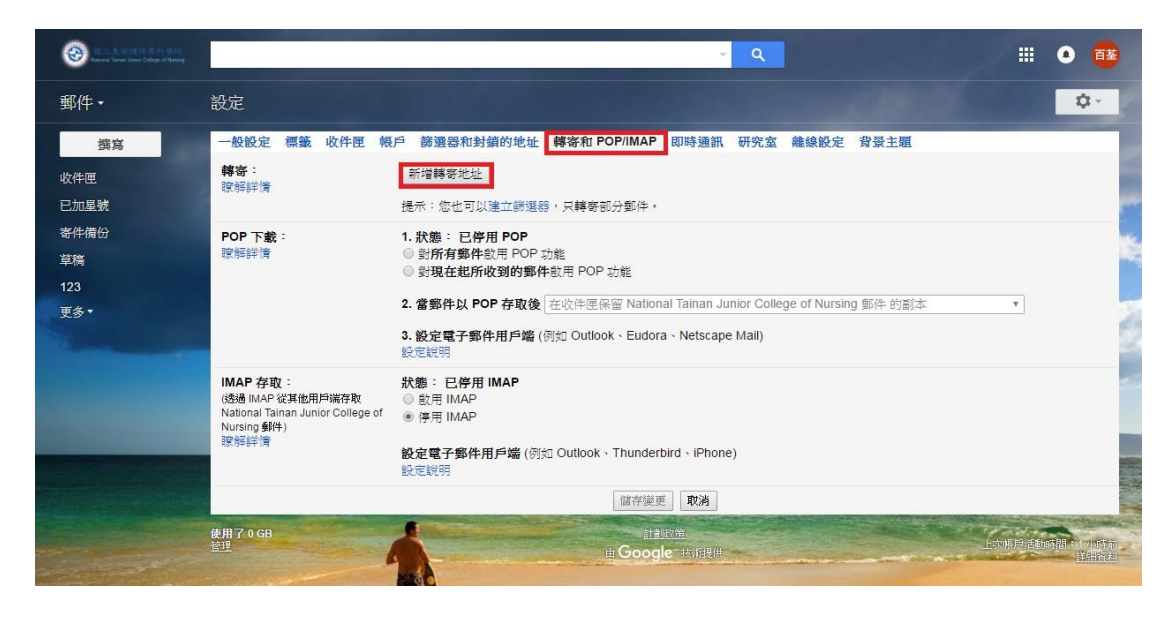

3. 輸入 你要轉信的電子信箱(如:XXXX@mail.ntin.edu.tw)

|                   |                                                                                     |                                                                                  | iii 💿 🧰 |
|-------------------|-------------------------------------------------------------------------------------|----------------------------------------------------------------------------------|---------|
|                   |                                                                                     |                                                                                  | 0.      |
| 鐵寫<br>收件匣<br>已加星號 | 一般設定標籤收件匣<br>轉寄:<br>穿好詳情                                                            | 親戶 醇遵證和封鎖的地址 轉寄和 POP/IMAP 即時通訊 研究室 藏線設定 穿景主題<br>新增轉寄地址<br>提示: 你也可以建立課選得,只轉零部分影件。 |         |
|                   | POP 下載:<br>瞭輕詳情                                                                     | <ol> <li>         1. 就差: 已停用 POP 功能</li></ol>                                    | ¥.      |
|                   | IMAP 存取:<br>(透過 IMAP 说其他用戶端符)<br>Natonal Tainan Junior Coli<br>Nursing 했다)<br>문화하 ★ | ×<br>新増轉寄地址<br>續輸入所的轉客電子郵件地址:<br>@mail.ntin.edu.tw<br>下一步 取済                     |         |
|                   |                                                                                     | ERTYLE ROA<br>HERON<br>Hi Google Hangel                                          |         |

## 4.選擇 確認是否要轉信至這信箱 →點選繼續

| _   |
|-----|
| mfe |
|     |
|     |
|     |
|     |
|     |

5. 點選 轉寄外來郵件副本給 XXXX@mail.ntin.edu.tw 並且 在收件

匣保留 National tainan Junior College of Nursing 郵件的副本→點選 儲

## 存變更

| 一般設定 標籤 收件匣 帳                                                                             | 戶 篩邊器和封鎖的地址 轉寄和 POP/IMAP 即時通訊 研究室 雜線設定 背景主題                                                                                                    |
|-------------------------------------------------------------------------------------------|----------------------------------------------------------------------------------------------------|
| <b>轉寄:</b><br>瞭解詳情                                                                        | <ul> <li>● 律用離寄</li> <li>● 轉寄外來郵件副本給</li> <li>● 確認 (使用中)</li> <li>▼ 並且</li> <li>在 收件 匣保留 National Tainan Junior College of Nursing 郵件 的副本</li> <li>▼</li> <li>新增轉寄地址</li> <li>提示:您也可以達立斷遐襲,只轉寄部分郵件。</li> </ul>                                                |
| POP 下載:<br>瞭解詳情                                                                           | <ol> <li>1. 狀態: 已停用 POP<br/>● 對所有郵件啟用 POP 功能         ● 對現在起所收到的郵件啟用 POP 功能         <ul> <li>2. 當郵件以 POP 存取後 在收件匣保留 National Tainan Junior College of Nursing 郵件 的副本 ▼</li> <li>3. 設定電子郵件用戶端 (例如 Outlook、Eudora、Netscape Mail)<br/>設定範明</li> </ul> </li> </ol> |
| IMAP 存取:<br>(透過 IMAP 從其他用戶端存取<br>National Tainan Junior College of<br>Nursing 郵件)<br>酸解評論 | 状態: 已停用 IMAP<br>◎ 啟用 IMAP<br>◎ 停用 IMAP<br>設定電子郵件用戶端 (例如 Outlook 、Thunderbird 、 iPhone)<br>設定鏡明                                                                                                    |
|                                                                                           | 儲存變更 取消                                                                                                    |